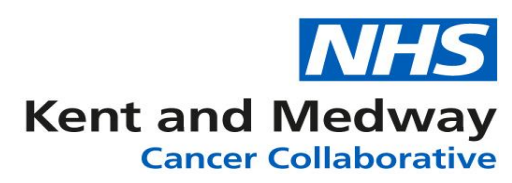

Save changes

## **INFOFLEX WEB V6**

## **QUICK REFERENCE GUIDE – 28 Day Faster Diagnosis**

To navigate to the **Cancer Faster Diagnosis Pathway** panel, first select the **Diagnosis Details** Tab. Once the diagnosis events appear click 'Cancer Faster Diagnosis Pathway'

| atient Search Track NHS Number 098 765 4321  Patient Record                    | MDT •     Recovery Parameter       Person Family Name       Testing       Pathways     Referral Definition | ackages  Pers tetails Diag | Clinical Guideli<br>son Given Name<br>Testing<br>nosis Details | nes • Datasets •<br>Person Birt<br>01/12/19<br>Patient History | h Date<br>957<br>estigati   |
|--------------------------------------------------------------------------------|----------------------------------------------------------------------------------------------------|----------------------------|----------------------------------------------------------------|----------------------------------------------------------------|-----------------------------|
| NHS Number         098 765 4321         Chain Record         Clagnosis Details | Person Family Name<br>Testing<br>Pathways Referral De                                                      | etails <u>Diag</u>         | son Given Name<br>Testing<br>p <u>nosis Details</u>            | Person Birt<br>01/12/19<br>Patient History                     | th Date<br>957<br>restigati |
| 098 765 4321                                                                   | Testing Pathways Referral De                                                                               | etails <u>Diag</u>         | Testing<br>pnosis Details                                      | 01/12/19 Patient History                                       | 957<br>restigat             |
| Patient Record                                                                 | Pathways Referral De                                                                                       | etails <u>Diag</u>         | nosis Details                                                  | Patient History Inv                                            | restigati                   |
| Diagnosis Details                                                              |                                                                                                    |                            |                                                                |                                                                |                             |
| Diagnosis Details                                                              |                                                                                                    |                            |                                                                |                                                                |                             |
|                                                                                | CWT: Adjustments and Dela                                                                                  | y Reasons                  | Reasons Cancer Faster Diagnosis Pathway                        |                                                                |                             |
| Initial Care Plan Sum                                                          | mary Haem. Diagnosis De                                                                                    | etails & Stag              | ails & Staging HANA Pre-Tx. Assessments                        |                                                                |                             |
| Cancer Diagnosis—                                                              |                                                                                                    |                            |                                                                |                                                                |                             |
| Diagnosis Type                                                                 |                                                                                                    |                            |                                                                | Record ID                                                      | 000                         |
| CR2030: Date of Dia                                                            | agnosis (Clinically Agreed)                                                                                |                            | <b></b>                                                        | Current Age                                                    | 62                          |
| CR6500: Date of No<br>(Clinically Agreed)                                      | on-Primary Diagnosis                                                                                       |                            | Age at Diagnosis                                               |                                                                |                             |

Below we can see the '**Cancer Faster Diagnosis Pathway'** screen. Complete the fields according to your patient's circumstances whether '**Benign or Confirmed'**. This must only be done once the patient is aware of their diagnosis.

| Diagnosis Details                                            | tails CWT: Adjustments and Delay Reasons |                          |                       | Cancer F               | aster Diagnosis Pathway           | Risk Factors, Observations & Results |                 |            |  |
|--------------------------------------------------------------|------------------------------------------|--------------------------|-----------------------|------------------------|-----------------------------------|--------------------------------------|-----------------|------------|--|
| nitial Care Plan Summary 🔋 Haem. Diagnosis Details & Staging |                                          |                          | ng HA                 | NA Pre-Tx. Assessments | TNM: Final Pre-Tx. & Int. Staging |                                      | CWT: FDT (Summa |            |  |
| eter Diagnosis P                                             | thwav_                                   |                          |                       |                        |                                   |                                      |                 |            |  |
| CO Day Dathurs                                               |                                          | distant Esstera          | Duration (association | - dimenter all         |                                   |                                      |                 | Diseasia   |  |
| 62 Day Pathway<br>Start Date                                 | Diago                                    | Predicted Faster Duratio |                       | adjusted)              | Duration (adjusted)               | Diagnosis Pathway End Date           | Faster          | Diagnosis  |  |
| 00/10/2010                                                   | Diagn                                    | iosis larger Date        | i aster Diag          | 10313                  |                                   | Diagnosis r aliway End Date          | Januar          | Deing Metr |  |
| 03/10/2013                                                   |                                          |                          |                       | _                      |                                   |                                      |                 |            |  |
| CWT101: Cancer                                               | Faster D                                 | iagnosis Pathway         | End Reason            |                        |                                   |                                      |                 |            |  |
| CWT102: Primary Cancer Site (Faster Diagnosis Pathway)       |                                          |                          |                       |                        |                                   |                                      |                 |            |  |
| CWT106: Cancer Faster Diag. Pathway Exclusion Reason         |                                          |                          |                       |                        |                                   |                                      |                 |            |  |
| CWT109: Org. Site Id (Cancer Faster Diagnosis End)           |                                          |                          |                       |                        |                                   |                                      |                 |            |  |
| CWT107: Care Professional Type Code (Outcome                 |                                          |                          |                       |                        |                                   |                                      |                 |            |  |
| Communication C                                              | ancer Fa                                 | aster Diagnosis Pa       | thway)                |                        |                                   |                                      |                 |            |  |
| CWT108: Method of Communication (End of Cancer Faster        |                                          |                          | Ť                     |                        |                                   |                                      |                 |            |  |
| Diagnosis Pathwa                                             | y)                                       |                          |                       |                        |                                   |                                      |                 |            |  |
| CWT104 Cancer                                                | Care Sp                                  | ell Delay Reason         | Outcome               | <b></b>                |                                   |                                      |                 |            |  |
| Communication Cancer Faster Diagnosis Pathway)               |                                          |                          |                       |                        |                                   |                                      |                 |            |  |
| CWT105: Cancor                                               | Caro Sn                                  |                          | Commont               |                        |                                   |                                      |                 |            |  |
| (Outcome Commi                                               | unication                                | Cancer Faster Dia        | agnosis Pathway       | )                      |                                   |                                      |                 |            |  |
|                                                              |                                          |                          |                       | ·                      |                                   |                                      |                 |            |  |

This panel MUST be completed for ALL patients on a 62 day, Screening or Upgrade pathway.

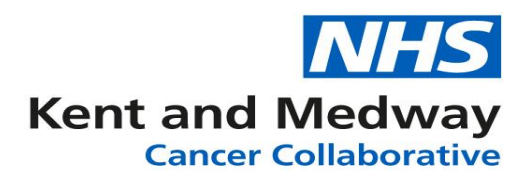

The individual patient's circumstances dictate which fields are required to be completed and below is a flowchart for quick reference.

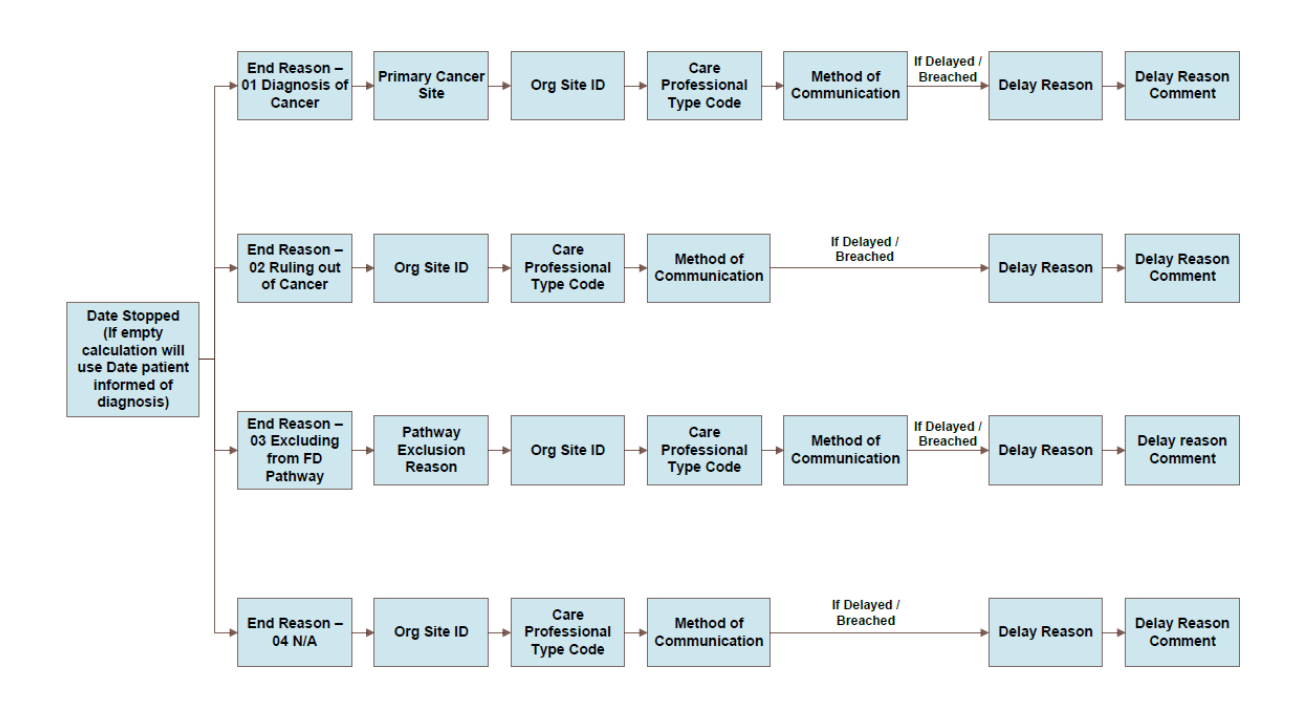